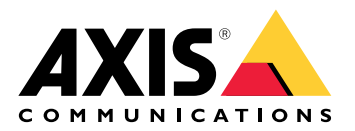

**AXIS Audio Manager Pro** 

AXIS Audio Manager C7050 AXIS Audio Manager Pro C7050 Mk II AXIS Audio Manager Pro 4

# 目录

| 什么是 AXIS Audio Manager Pro?               | 3          |
|-------------------------------------------|------------|
| 新增功能                                      | 4          |
| 系统要求                                      | 5          |
| 开始使用                                      | 6          |
| 安装                                        | 6          |
|                                           | 6          |
| 启动应用                                      | 6          |
| 配置网络                                      | 6          |
| 准备设备                                      | 7          |
| 设置您的首个场所                                  | 9          |
| 激活许可业                                     | 9          |
| )                                         | . 11       |
| 以加以金                                      |            |
| /////////////////////////////////////     | IZ<br>13   |
| り 刈内谷                                     | . 13<br>13 |
| 顶重远况                                      | 1/         |
| 加量目示                                      | 15         |
| 编科字[]<br>模板                               | 16         |
| 管理模板                                      | . 16       |
| 修改和替换模板                                   | . 16       |
| 更新模板                                      | . 16       |
| 使用文本和频闪                                   | . 17       |
| 可视化配置文件                                   | . 17       |
| 设置您的营业时间                                  | . 18       |
| 通过网页界面公告                                  | . 19       |
| 设置寻呼                                      | . 20       |
| 使用 AXIS C6110 Network Paging Console 进行寻呼 | 20         |
| 使用 AXIS C6110 Network Paging Console 播放通知 | 22         |
| 使用 2N SIP MIC 进行寻呼                        | 22         |
| (次月 SIP 十线进行守吁                            | 24         |
| 使用 FIF 流进行分贝                              | 20<br>25   |
| 区里寸叮凹ル兀级加                                 | 20         |
| TainDaun 主 女加工反审                          | . 20       |
| 设置油版的石灰小目                                 | . 20       |
| 校准主音量<br>                                 | 27         |
| 创建音量控制器                                   | . 27       |
| 设置音量级别                                    | . 28       |
| 使用 AXIS C8310 Volume Controller 控制音频      | 28         |
| 监控您的网站                                    | 30         |
| 事件和审计日志                                   | 31         |
| 更新 AXIS Audio Manager Pro                 | 32         |
| 管理数据库                                     | . 33       |
| 网络诊断                                      | . 34       |
| · 迁移至版本 4                                 | . 35       |
| API                                       | 37         |
| 安全                                        | 38         |
| い世                                        | . 38       |
| JIT<br>田坦今代                               | . 38       |
|                                           | 38<br>10   |
| 而女文夕伟列:                                   | . 40       |

## 什么是 AXIS Audio Manager Pro?

借助 AXIS Audio Manager Pro 您可以从一个点控制大型的高级音频安装。您可以设置区域、音频源和时间表。

## 您当前是否正在使用 AXIS Audio Manager Pro 版本 3?

- 若要升级至版本4,请参见
- 有关如何使用产品的说明,请参见 AXIS Audio Manager Pro 3 用户手册

# 新增功能

有关每个 AXIS Audio Manager Pro 版本的新功能,请访问 help.axis.com/en-us/whats-new-in-axis-audio-manager-pro。

## 系统要求

如果您**不**使用 AXIS Audio Manager Pro C7050,则我们建议您的服务器具备以下配置: • 处理器: Intel® Core<sup>™</sup> i3

- 内存: 8 GB
- 存储: 128 GB SDD
- 操作系统: Microsoft Windows 10、Windows 10 IoT 2016 LTSB、Windows 11、Windows Server 2016、2019、2022、2025
- 虚拟机支持:
  - 平台: VMware ESXi、Microsoft Hyper-V及 Microsoft Windows Datacenter
  - 虚拟机必须满足上述规格,并配置至少 4 个虚拟 CPU (vCPU)。

适用于客户端的推荐的浏览器:

- Chrome
- Firefox

## 开始使用

## 安装

安装 AXIS Audio Manager Pro:

- 1. 登录 axis.com/products/axis-audio-manager-pro。
- 2. 下载并运行安装文件。

## 启动应用

1. 在 Windows® 系统任务栏中,单击 \_ > I > Open AXIS Audio Manager Pro Client (打开 AXIS Audio Manager Pro 客户端)。

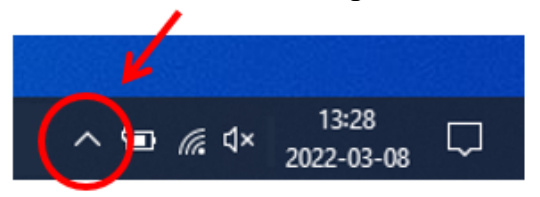

输入密码登录。 2.

## 配置网络

各设备都必须连接到与 AXIS Audio Manager Pro 安装的服务器相同的多播域。

服务器和各设备之间的音频流使用多播。默认范围为 239.0.0.0 - 239.0.0.254。

请确保您已保留足够的带宽。每个多播流的上限消耗为 443 kbps。

| 端口          | ТСР | UDP | 可调节 | 说明                    |
|-------------|-----|-----|-----|-----------------------|
| 443         | х   |     | x   | Web UI <sup>1</sup>   |
| 5433        | х   |     | х   | 系统端口 2                |
| 6992        | х   |     |     | 系统端口 <sup>3</sup>     |
| 6999, 6998  | x   |     |     | 系统端口                  |
| 6999        |     | Х   |     | 系统端口(多播<br>音频流)       |
| 7010        | х   |     | x   | 系统端口 2                |
| 5060        | х   | х   | x   | SIP <sup>4</sup>      |
| 5061        | х   |     | х   | SIP TLS               |
| 8992        | X   |     |     | 内部 HTTP 代理<br>端口      |
| 30000–31999 |     | X   | X   | 适用于 SIP 呼叫<br>的 RTP 流 |

<sup>1</sup>如果默认端口已被使用,用户必须在安装 AXIS Audio Manager Pro 时选择不同的端口。

<sup>2</sup>如果默认端口已被使用,则将使用下一个可用端口。 <sup>3</sup>如果默认端口已被使用,则用于捕获服务器日志的 Traceview 应用程序将无法连接到 AXIS Audio Manager Pro服务器。

器都需要一个端口。

配置网络设置:

- 前往 AXIS Audio Manager Pro 客户端。
   请参见
- 如果需要更改组播范围,前往 <sup>OC</sup> System settings (系统设置) > Audio and streaming (音频和流)并进行更改。
- 3. 前往 System settings(系统设置) > Network(网络)。
- 4. 在 NETWORK INTERFACE (网络接口)下,选择与服务器相同的 IP 地址。
- 5. 若要流传输网页内容,前往 <sup>OS</sup>System settings (系统设置) > Proxy (代理),并完成 代理设置。

准备设备

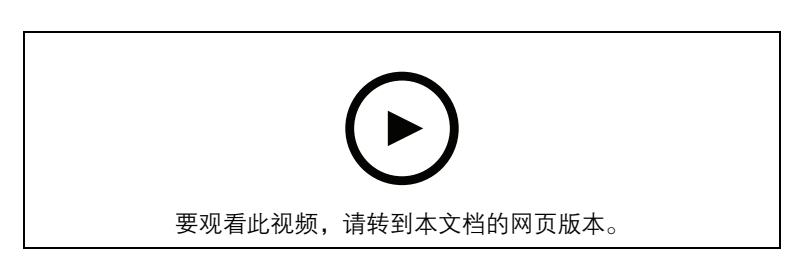

准备您的安讯士设备:

- 1. 运行 AXIS Device Manager Client。
  - 要下载并安装 AXIS Device Manager, 前往 axis.com/products/axis-devicemanager。
- 2. 当 AXIS Device Manager 启动时,它将自动搜索设备。
  - 要手动开始搜索,请单击 耳。
  - 如果找不到设备,请检查您的网络配置。请参见。
  - 如果应用通知您某些设备有旧 AXIS OS 版本,则单击链接升级到新版本。
  - 选择您要添加的设备,单击**下一步**,然后单击**完成**。
- 3. 为设备设置密码:
  - 3.1. 选择各设备,然后单击 .
  - 3.2. 输入用户名和密码,然后单击确定。
- 4. 在设备上安装应用文件:
  - 4.1. 在列表中选择各设备。
  - 4.2. 右键单击所选,选择 Install Camera Application...(安装摄像机应用程序...)。
  - 4.3. 浏览至服务器上的此文件夹: \Program files\Axis Communications\AXIS Audio Manager Pro\Manager \Firmware\
  - 4.4. 选择文件 AXIS\_Audio\_Manager\_Pro\_\*\_mipsisa32r2el.eap, 然后单击 OK (确定)。

这将在以下设备上安装应用程序:

- AXIS C8033 Network Audio Bridge
- AXIS C2005网络吸顶扬声器
- AXIS C1004–E Network Cabinet Speaker

注意

如果您有其他类型的设备,则会收到一条错误消息,因为它们使用不同的应用。这不是问题。只 需关闭错误消息,然后继续。

我们推荐此解决方案的原因是,选择所有设备比仅选择应用于所选应用程序文件的设备更简单。

- 4.1. 单击 Next (下一步)。
- 4.2. 单击**否,**然后单击下一步。
- 4.3. 单击**完成**。
- 4.4. 再次选择您的设备,右键单击并选择 Install Camera Application...(安装摄像机应 用程序...)。
- 4.5. 浏览到您电脑上的这个文件夹: \Program files\Axis Communications\AXIS Audio Manager Pro\Manager \Firmware\
- 4.6. 选择文件 AXIS\_Audio\_Manager\_Pro\_\*\_armv7hf.eap, 然后单击 OK (确定)。

这将在以下设备上安装应用程序:

- AXIS C1310–E Network Horn Speaker
- AXIS C1410 Network Mini Speaker
- AXIS C1210–E Network Ceiling Speaker
- AXIS C1211–E Network Ceiling Speaker
- AXIS C1510 Network Ceiling Speaker
- AXIS C1511 Network Ceiling Speaker
- AXIS C1610–VE Network Sound Projector
- AXIS C8110 Network Audio Bridge
- AXIS C8210 Network Audio Amplifier
- AXIS D3110 Connectivity Hub

注意

如果您有其他类型的设备,则会收到一条错误消息,因为它们使用不同的应用。这不是问题。只 需关闭错误消息,然后继续。

我们推荐此解决方案的原因是,选择所有设备比仅选择应用于所选应用程序文件的设备更简单。

注意

您是否正在使用步骤 4.10 中列出的设备之一和 AXIS OS 11.x,并且在安装应用程序时遇到问题? 如果是这样,请打开这些设备的 Web 界面,前往 Apps(应用)并确保 Allow root–privileged apps(允许 root 特权应用)已打开。载入新设备或已重置为出厂默认设置的设备时,这一点尤 其重要。

- 4.1. 单击 Next (下一步)。
- 4.2. 单击**否**和**完成**。
- 4.3. 再次选择您的设备,右键单击并选择 Install Camera Application...(安装摄像机应 用程序...)。
- 4.4. 浏览到您电脑上的这个文件夹: \Program files\Axis Communications\AXIS Audio Manager Pro\Manager \Firmware\
- 4.5. 选择文件 AXIS\_Audio\_Manager\_Pro\_\*\_aarch64.eap, 然后单击 OK(确定)。
  这将在以下设备上安装应用程序:
  - AXIS C1710 Network Display Speaker
  - AXIS C1720 Network Display Speaker
  - AXIS D4200 Network Strobe Speaker
  - AXIS D4100-VE MK II Network Strobe Siren(仅频闪)

- AXIS XC1311 Explosion–Protected Horn Speaker
- AXIS C1310–E Mk II Network Horn Speaker
- AXIS C1410–E Mk II Network Mini Speaker
- AXIS C1110–E Network Cabinet Speaker
- AXIS C1111–E Network Cabinet Speaker
- AXIS D3110 Mk II Connectivity Hub
- 4.1. 单击 Next (下一步)。
- 4.2. 单击**否**和完成。
- 5. 重启设备:
  - 5.1. 选择想要使用的各设备。
  - 5.2. 右键单击所选,然后单击重启。
  - 5.3. 单击确定确认。
- 6. 配置 AXIS Audio Manager Pro 应用:
  - 6.1. 选择想要使用的各设备。
  - 6.2. 右键单击所选,选择 Configure Devices(配置设备) > Configure...(配置...)。
  - 6.3. 在搜索字段中, 键入 "audiomanagerpro"。
  - 6.4. 在主服务器 ip 地址字段中, 输入运行 AXIS Audio Manager Pro 的服务器的 ip 地址。
  - 6.5. 单击下一步,并单击完成。

要使用 2N SIP Mic,您需要升级到固件版本 1.17.0 或更高版本。

有关详细信息,请参见 2N SIP Mic 用户手册。

## 设置您的首个场所

配置网络并准备好设备后,即可设置场所。

建议的工作流:

- 1.
- 2.

3.

4.

5.

υ.

## 激活许可证

注意

如果您已经安装了 AXIS Audio Manager Pro 3,则可以将系统迁移到 AXIS Audio Manager Pro 4.0。在这种情况下,您无需激活许可证。

有关详细信息,请参见。

您可在演示模式下使用 AXIS Audio Manager Pro 4 30 天。在免费试用期过后,您需要从 Axis 经销商处购买许可证。

激活许可证:

- 2. 复制您的设备 ID。
- 3. 前往 axis.com/products/camera-applications/license-key-registration, 然后使用您的 Axis 帐户登录。

- 4. 在键入设备 ID 下, 输入设备 ID。
- 5. 选择我有许可证代码。
- 6. 输入您的许可证代码 (#####=#####=#####=#####) 并单击**生成**。
- 7. 下载车牌密钥文件。
- 8. 前往 AXIS Audio Manager Pro > **珍** System settings(系统设置) > License(许可 证)。
- 9. 单击上传许可证文件并上传许可证密钥文件。

## 添加和组织设备

添加设备之前,请确保设备已准备好使用。请参见。

仅当设备属于一个物理区域时,它才能由系统使用。物理区域可在层次结构中创建。如果单击某个 区域并创建新区域,则新区域将成为子区域。层次结构可多达十级。

在创建区域结构之前,应考虑要如何使用您的音频系统。例如,在一所学校中,您可能想要创建一 个名为"所有教室"的区域。在此区域中,您可以为每个教室创建子区域。这将让您能够通过仅使 用"全部教室"区域来同时调整全部教室中的音量或播放内容。

#### 注意

默认情况下,全部音频都通过组播从服务器流传输到设备。如果需要在系统的某些部分运行单

播,可以禁用组播(前往 Physical zones(物理区域),然后单击 🌽 )。请注意,单播需要服 务器提供更多的资源和更大的网络容量。

- 1. 前往 Physical zones (物理区域)。
- 2. 在区域下,单击树状结构中的某个位置。
- 3. 单击 + 以创建新的物理区域。
- 4. 要将设备添加到物理区域,请在树状结构中选择其位置,然后单击 + DEVICE (+ 设备)。

## 识别设备

您可以让设备播放测试音,以方便您定位扬声器。

- 1. 前往物理区域。
- 2. 单击 ① 以查看设备,并选择测试音频的播放时间。

## 添加用户或组

您可以在 AXIS AudioManager Pro 中添加用户或组,并管理他们可以访问的内容。

在开始之前,您需要将用户或组添加到 Microsoft Windows® 或活动目录 (AD)。在 Windows® 中添加用户或组的方式因使用的 Windows® 版本而异。按照 *Microsoft 站点*上的说明。如果您使用 Active Directory 域网络,请咨询您的网络管理员

## 在 AXIS Audio Manager Pro 中添加用户或组

- 1. 转到用户管理。
- 单击 + USER OR GROUP (+用户或组)。
   您可以从 Windows 或 AD 用户列表中查看可用的用户和组。
- 3. 从列表中选择一个用户或组,或同时选择多个用户或组。
- 4. 为所选用户或组分配一个或多个角色。有三种角色可供选择:
  - 管理员:可以访问所有功能,包括配置。
  - **内容管理员**:可以访问时间计划并管理音频文件。
  - Playback operator (播放操作员): 可进行音量控制并选择音乐来源。
- 5. 单击 ADD (添加),将角色分配给选定的用户或组。

### 注意

运行 AXIS AudioManager Pro 的计算机的管理员会自动获得 AXIS AudioManager Pro 的管理员权限。无法更改或删除管理员的权限。

## 计划内容

在 A Scheduling & destinations (时间表和目的地)中,您可以计划音频内容。

您可通过创建一个目的地来定义音频内容的播放位置。您可添加多个物理区域以及单个扬声器。 创建目的地后,您可以添加计划您的通知和音乐的时间表。如果要进行寻呼,请向目的地添加寻呼 源。

## 预置通知

示例: 在一所学校中,您希望在学期其余时间每个工作日的 8:30 和 16:30 之间在整个学校建筑内响铃。

- 1. 前往 <sup>会)</sup> Announcements (通知)。
- 2. 要向库中添加声音文件,请单击 + AUDIO FILES (添加文件)。
- 3. 要创建播放列表,单击 PLAYLISTS(播放列表)下的 +。
- 4. 创建目的地:
  - 4.1. 前往 **Scheduling & destinations(时间表和目的地)**。
  - 4.2. 在 DESTINATIONS (目的地)下,单击<sup>+</sup>。
  - 4.3. 命名目的地,然后单击 CREATE (创建)。
- 5. 创建事件:
  - 单击 + EVENT(+ 事件)。
  - 命名事件。
  - 在 Source type**(源类型)**下,选择 Announcement**(通知)**。
  - 选择要播放的内容:
    - **一 单个文件** 从媒体库中选择一个音频文件。
    - **播放列表** 选择一个播放列表。
  - 选择事件的颜色。
  - 在时间计划下,选择应在何时播放通知。
    要为公告添加事件,请单击 + OCCURRENCE(+事件)。
  - 选择事件的优先级。
     选择如果发生冲突稍后播放可将事件排队以防发生冲突。如果同时播放具有较高优先级的另一个事件,将首先播放该事件,并且您现在所创建的事件将在以后播放。如果未选择此复选框,将仅播放具有更高优先级的事件。
  - 在 Range of recurrence (重复范围)下,选择将首先播放通知的日期。
  - 在 Repeat (重复)下,选择重复播报的频率。
  - 单击 SAVE(保存)。
    - <sub>单击</sub> 🗙 <sub>以关闭时间表视图</sub>。
- 6. 前往 TARGETS (目标)。
- 7. 选择将播放通知的位置。 如果要使用外部输出流,则可在 Physical zones (物理区域)下设置新流。

## 预置音乐

首先通过设置播放列表、网页流、设备源或服务器源来定义要播放的内容。安排内容的播放时间和 地点。

如果要使用网页流或 RTP 流,请确保已设置代理。请参见。

#### 通过音频文件创建播放列表:

- 1. 要向服务器中添加音频文件,前往 Music (音乐) > Library (库)。
- 您可以创建文件夹来整理您的音频文件。 要创建文件夹,请单击 CREATE FOLDER(创建文件夹)。
- 3. 要向库中添加音频文件,请单击 + AUDIO FILES(添加音频文件)。
   支持的格式: mp3、mp4、mpeg、aac、wma、ogg、flac、wav
- 4. 单击 PLAYLISTS (播放列表) > +。
- 5. 命名您的播放列表,然后单击 CREATE (创建)。
- 6. 要从库中添加文件,请单击 + FROM LIBRARY (从库中添加)。
- 7. 若要从网页添加文件,请单击<sup>●</sup> > Add files from URL(从 URL 添加文件)。
   支持的格式: mp3、mp4、mpeg、aac、wma、ogg、flac、wav

## 播放网页流:

- 1. 前往 <sup>d</sup> Music (音乐) > WEB STREAMS (网页流)。
- 2. 单击 🕂
- 3. 在 Web stream type (网页流类型)下,选择 Internet radio (Internet 广播)。
- 4. 命名您的网页流。
- 5. 输入网页流的 URL。
   支持的格式: M3U、M3U8、PLS、ASX
- 6. 单击 CREATE (创建)。
- 7. 调整流缓冲大小。
- 8. 选择音频质量。
- 9. 单击 SAVE (保存)。

## 播放 RTP 流:

- 1. 前往 **∮** Music (音乐) > WEB STREAMS (网页流)。
- 2. 单击 +。
- 3. 在 Web stream type (网页流类型)下,选择 RTP stream (RTP 流)。
- 4. 命名您的网页流。
- 5. 输入侦听端口。
- 6. 单击 CREATE (创建)。
- 7. 配置编解码器设置以匹配传入 RTP 流格式。
- 8. 如果流源使用组播地址,请打开 Multicast IP address (组播 IP 地址)并输入组播 IP。
- 9. 若要限制访问,请打开 Source IP address (源 IP 地址)并输入服务器将从其接受该流的 IP 地址。
- 10. 单击 SAVE (保存)。

### 使用音频桥对设备中的音乐进行流传输:

- 1. 将设备(如移动电话)连接到系统中音频桥或放大器的进入线路。
- 2. 通过在网页浏览器中输入设备的 IP 地址,前往音频桥接器的设备接口。
- 前往 Device settings(设备设置) > General(常规),然后仅在 Audio mode(音频模式)下选择 Full duplex(全双工)或 Simplex microphone only(仅单工麦克风)。
- 4. 前往 Input (输入)以调节输入增益。
- 5. 在 AXIS Audio Manager Pro 中, 前往 **Music(音乐)** > **DEVICE SOURCES(设备 源)**, 以查看设备源。

在 Windows® 操作系统中对音频设备中的音乐进行流传输:

- 1. 前往 **∫** Music (音乐) > SERVER SOURCES (服务器源)。
- 2. 单击 +
- 3. 命名该源。
- 4. 在 Audio device (音频设备)下,选择要使用的输入设备。自动侦测到可用设备。
- 5. 单击 CREATE (创建)。

## 安排您的内容:

- 1. 前往 **Scheduling & destinations (时间表和目的地)**。
- 2. 在 DESTINATIONS (目的地)下,单击 +
- 3. 命名目的地,然后单击 CREATE (创建)。
- 4. 单击 + EVENT (+ 事件)。
- 5. 命名日程表。
- 6. 在 Source type (源类型),选择 Music (音乐)。
- 在 Select source (选择源)下,选择您的来源(播放列表、网页流、设备源或服务器源)。
   您可以选择多个源并在仪表板上在它们之间切换。有关详细信息,请参见。
- 8. 定义播放音乐的时间,然后单击 SAVE (保存)。
- 9. 单击 🗙 以退出时间表视图。
- 10. 前往 **TARGETS(目标)**并定义播放音乐的位置。 如果要使用外部输出流,则可在 **Physical zones(物理区域)**下设置新流。

#### 编辑事件

音乐和通知将作为内容时间表中的事件出现。

要查看您的事件,前往 Scheduling & destinations(时间表和目的地),然后单击 + EDIT SCHEDULE(+编辑时间表)

- 要编辑或删除事件系列,请单击右侧列表中的事件。
- 要编辑或移除单个事件,请单击时间表中的事件。

注意

如果您编辑单个事件,则当您编辑事件所属的系列时,更改将会丢失。

## 模板

模板为高效创建和管理时间表提供了便捷的方式。模板可作为单日的预定义时间表,指定播放内容 和播放时间。通过使用模板,您可以在多天内快速应用一致的时间表,而无需对每一天进行单独配 置。

#### 管理模板

您可以根据不同需求创建模板。例如,您可以定义:

- "Normal weekday(正常工作日)",以用于标准工作日。
- "Weekend (周末)",以用于周六和周日。
- "Day off(休息日)",以用于节假日或特殊非工作日。

模板创建后,可将其应用于目的地的时间表中的任意天数。例如,您可以将 "Normal weekday (正常工作日)"模板应用于全年所有周一至周五,以确保一致性,而无需手动设置每一天。

创建并分配模板:

- 1. 转到 Scheduling & Destinations (时间表和目的地)。
- 2. 在 TEMPLATES (模板)下方,单击 +,以创建新模板。
- 3. 选择是创建 Music (音乐),还是创建Announcement (通知)模板。
- 4. 单击 + EVENT (+ 事件), 在模板中添加事件, 并填写必要的详细信息。
- 5. 模板创建完成后,将其分配到目的地的时间表。要么从模板中单击 APPLY TO DESTINATION(应用到目的地),要么转到目的地并单击 APPLY TEMPLATE(应用模板)。

#### 修改和替换模板

如果需要调整某个计划日,可以轻松交换模板。只需移除当前应用的模板,并用另一个模板取而代 之即可。例如,如果某个常规工作日变成了节假日,可以用"Day off(休息日)"模板替换 "Normal weekday(正常工作日)"模板。这种灵活性让您能够根据需要快速调整时间表,而无 需为每个受影响的计划日手动配置细节。

#### 更新模板

使用模板的主要好处之一是,模板具有动态性。如果对模板进行更改,这些更改将自动应用于使用 该模板的所有实例。这意味着,您可以轻松地更新整个时间表,而无需逐一单独修改受影响的计划 日。

一个模板可在多个时间表或地点中重复使用,是保持一致性的有力工具。不过,建议为不同的使用 情形创建不同的模板。由于对模板的任何改动都会影响到应用该模板的所有实例,因此通过为不同 场景设置不同的模板,可确保更大的灵活性,并避免意外更改时间表。

注意

每个目的地每天只能分配一个音乐模板和一个通知模板。如果您的使用情形需要为同一目标区域 创建多个时间表和模板,则可以创建对相同设备执行播放的多个目的地。

### 使用文本和频闪

在嘈杂的环境中或对于有听力障碍的人来说,仅靠音频可能不足以吸引注意。为了强化信息传达, 您可以用频闪灯和文本显示等视觉信号来补充音频消息。

### 可视化配置文件

视觉信号用于强化音频消息传达。这些信号通过"可视化配置文件"来定义,通过这些配置文件, 您可以配置文本和频闪灯在广播和公告期间的行为方式。您可以为不同的消息类型创建多个可视化 配置文件——例如,为常规通知创建一种巧妙的模式,为需要立即引起注意的紧急警报创建一个更 引人注意的模式。

作为管理员,您可以在 Visual profiles (可视化配置文件)下方配置可视化配置文件。每个配置文件包括以下设置:

- 文本设置:
  - 彩色
  - 背景颜色
  - 文本布局(单行、双行或三行)
  - 滚动速度
  - 持续时间
  - 默认文本消息
- 灯光设置:
  - 灯光模式
  - 彩色
  - 速度
  - 亮度
  - 持续时间

您可以在 System Settings (系统设置) > Text, strobe, and displays (文本、频闪和显示)下 方配置广播和实时公告的默认可视化配置文件。

注意

播放音乐时,不使用可视化配置文件(文本和频闪灯光模式)。

对于个别音频消息,可以覆盖默认的可视化配置文件。您可以根据情况选择不同的可视化配置文件、自定义文本消息、或同时兼顾这两项操作。

这适用于以下情况:

- 计划播报
- 通过网页公告界面执行公告
- 执行单独公告配置,以实现单向或双向 SIP 通话

设置您的营业时间

营业时间对于相对时间安排很有用。

示例:

您希望有一个钟,在每个学校日结束前十分钟就开始播放通知。 设置通知以在结束时间前十分钟播放。这样,即使您更改结束时间或结束时间随日期变化,铃声也总会在正确的时间进行 响铃。

- 1. 前往 Opening hours ( 营业时间 )。
- 2. 设置场所的营业时间,然后单击保存。

## 通过网页界面公告

通过网页界面,您可以向音频网站发送实时或预先录制的音频消息。这一功能可实现实时通信,确保重要通知有效传达预定听众。

您可以通过网页浏览器访问该界面,并使用 PC 或移动设备的麦克风进行实时广播。可向整个场所或 特定区域广播消息。该界面还支持双向通信,可直接呼叫具体的设备以进行交互式对话。

如要使用实时公告和通话,请确保在出现相应提示时,您的浏览器有权访问麦克风和扬声器。

默认情况下,从公告界面启动的播放被分配 HIGH(高)优先级。您可以在 Scheduling & destinations(时间计划和目的地) > CONTENT PRIORITIES(内容优先级)下方查看此优先级 与其他内容的交互情况。

### 设置寻呼

设置寻呼之前,您应准备要使用的目的地。目的地包含将发送寻呼到达的区域和设备。

如果要对通知进行寻呼,必须先创建包含一个或多个音频文件的播放列表。

• 有关如何创建目的地和播放列表的说明,请参见。

## 使用 AXIS C6110 Network Paging Console 进行寻呼

AXIS C6110 是一款基于 SIP 的设备,可用于向整个站点或特定区域发送实时播报和预录音频文件。 本示例说明了如何设置 AXIS C6110 以寻呼实时消息。

- 1. 设置 SIP 服务器:
  - 1.1. 前往<sup>飞</sup> SIP settings(SIP 设置)。
  - 1.2. 单击 + SERVER (+ 服务器)。
  - 1.3. 命名 SIP 服务器。
  - 1.4. 输入服务器的域名或 IP 地址。
  - 1.5. 单击 CREATE (创建)。
- 2. 设置客户端:
  - 2.1. 前往 SIP settings (SIP 设置)。
  - 2.2. 单击 🗸 以查看您刚创建的服务器。
  - 2.3. 前往 CLIENTS (客户端), 然后单击 + CLIENT (+ 客户端)。
  - 2.4. 输入名称、用户 ID 和要用于客户端的凭证。
- 3. 创建一个 SIP 帐户:
  - 3.1. 打开 AXIS C6110 Network Paging Console 的网页界面。
  - 3.2. 前往 Communication (通信) > SIP > Accounts (账户)。
  - 3.3. 单击 + Add account (+ 添加账户)。
  - 3.4. 在 Name (名称)、User ID (用户 ID)、Password (密码)和 Authentication ID
     (认证 ID)下,输入您在步骤 2.4 中使用的详细信息。
  - 3.5. 选择已注册。
  - 3.6. 在 Domain (域)下,输入服务器的地址(IP 或域)。
  - 3.7. 单击 Save (保存)。

#### 注意

将 AXIS C6110 作为 SIP 客户端连接到 AXIS AudioManager Pro 后,可以在 Paging(寻呼)> Paging consoles(寻呼控制台)下的列表中找到它。

- 4. 检查您的设备是否已在 SIP 服务器上注册:
  - 4.1. 前往 Communication (通信) > SIP > Accounts (账户)。
  - 4.2. 检查服务器的状态是否为正常。
  - 4.3. 前往 AXIS Audio Manager Pro > SIP Settings (SIP 设置)。
  - 4.4. 单击 🖉 以查看您刚创建的服务器。
  - 4.5. 前往 CLIENTS (客户端)。
  - 4.6. 检查客户端的状态是否为 REGISTERED(已注册)。

#### 注意

如果注册无效,请检查网络设置和 SIP 帐户凭据。

- 5. 为单向寻呼设置寻呼源:
  - 5.1. 前往 ♥ Paging sources (寻呼源) > PAGING SOURCES (寻呼源)。
  - 5.2. 单击 + SOURCE (+ 源)。
  - 5.3. 命名该源。
  - 5.4. 输入电话号码。
  - 5.5. 选择您的目的地。
- 6. 为双向对讲设置寻呼源:
  - 6.1. 前往 ♥ Paging sources (寻呼源) > TALKBACK DEVICES (对讲设备)。
  - 6.2. 单击 + TALKBACK 设备。
  - 6.3. 输入名称和 SIP 呼叫号码。
  - 6.4. 要选择您的 talkback 设备,请单击选择设备。
  - 6.5. 在**设备源配置**下,选择源类型、输入增益和音频配置文件。
  - 6.6. 选择优先级。
  - 6.7. 单击 SAVE (保存)。
- 7. 创建一位联系人:
  - 7.1. 打开 AXIS C6110 Network Paging Console 的网页界面。
  - 7.2. 前往联系人列表 > 联系人。
  - 7.3. 单击**添加联系人**。
  - 7.4. 选择**设备**。
  - 7.5. 输入名称和位置。
  - 7.6. 选择 SIP。
  - 7.7. 在 SIP 地址下, 输入您为寻呼源或对讲设备创建的呼叫号码。
  - 7.8. 在 SIP 帐户下,选择在步骤 3 中创建的 SIP 帐户。
  - 7.9. 单击 Save (保存)。
- 8. 在 AXIS C6110 Network Paging Console 上配置按钮:
  - 8.1. 打开 AXIS C6110 Network Paging Console 的网页界面。
  - 8.2. 前往要添加按钮的位置。
  - 8.3. 单击白色按钮。
  - 8.4. 选择 Action (操作)。
  - 8.5. 选择 Create a new action (创建新的操作)。
  - 8.6. 在 Action (操作)下,选择 Call contact (呼叫联系人)。

#### 注意

如果要在 AXIS C6110 Network Paging Console 上设置通知前和通知后单向寻呼,请选择**寻呼联** 系人。

- 8.7. 选择您在步骤 7 中创建的联系人。
- 8.8. 单击 Save (保存)。
- 9. 开始对实时消息进行寻呼:
  - 9.1. 按 AXIS C6110 Network Paging Console上配置的按钮。
  - 9.2. 开始讲话。

9.3. 要停止寻呼,请按挂断。

## 使用 AXIS C6110 Network Paging Console 播放通知

- 1. 按照下面的步骤 1-7 操作。
- 2. 在 AXIS C6110 Network Paging Console 上配置按钮:
  - 2.1. 打开 AXIS C6110 Network Paging Console 的网页界面。
  - 2.2. 前往要添加按钮的位置。
  - 2.3. 单击白色按钮。
  - 2.4. 选择 Action (操作)。
  - 2.5. 选择 Create a new action (创建新的操作)。
  - 2.6. 在 Action (操作)下,选择 Announcement (播报)。
  - 2.7. 在 Label (标签)下,输入按钮的名称。
  - 2.8. 选择联系人。
  - 2.9. 在 **Announcement(播报)**下,从 AXIS C6110 Network Paging Console 的库中选择 一个音频片段。
  - 2.10. (可选)添加播报前和播报后。
  - 2.11. 单击 Save (保存)。

## 使用 2N SIP Mic 进行寻呼

- 1. 设置 SIP 服务器:
  - 1.1. 前往<sup><sup>€</sup> SIP settings (SIP 设置)。</sup>
  - 1.2. 单击 + SERVER (+ 服务器)。
  - 1.3. 命名 SIP 服务器。
  - 1.4. 输入服务器的域名或 IP 地址。
  - 1.5. 单击 CREATE(创建)。
- 2. 配置您的 2N SIP Mic:
  - 2.1. 单击 🧭 以查看 SIP 服务器。
  - 2.2. 前往 CLIENTS (客户端)。
  - 2.3. 单击 + CLIENT (+ 客户端)。
  - 2.4. 命名客户端。
  - 2.5. 输入用户 ID。
  - 2.6. 输入用于身份验证的凭据。
  - 2.7. 单击 CREATE (创建)。
  - 2.8. 前往 2N SIP Mic 界面。
    - 通过在页面浏览器中输入 IP 地址达到界面。
  - 2.1. 前往 VoIP > SIP Proxy account (SIP 代理服务器账户)。
  - 2.2. 在 Caller ID (呼叫方 ID)下, 输入您用于客户端的用户 ID。
  - 2.3. 打开 Use SIP account (使用 SIP 账户)。
  - 2.4. 在 SIP Proxy address (SIP 代理地址)下, 输入服务器 IP 地址或域名。
  - 2.5. 打开 Use registration (使用注册)。

- 在 Registration server address(注册服务器地址)下,输入服务器 IP 地址或域 2.6. 名。
- 2.7. 在您的 SIP 客户端中输入用于身份验证的凭据。
- 2.8. 单击 APPLY (应用)。
- 3. 要配置 Axis SIP 设备:

注意

如果您有 Axis SIP 设备(如 Axis 对讲机设备),则需要设置设备的 SIP 客户端。

- 前往 <sup>CL</sup> SIP settings (SIP 设置)。 3.1.
- 单击 🧨 以杳看您刚创建的服务器。 3.2.
- 前往 CLIENTS(客户端),然后单击 + CLIENT(+ 客户端)。 3.3.
- 命名客户端,请在 User ID (用户 ID) 下输入呼叫号码并输入凭证。 3.4.
- 3.5. 前往安讯士设备的设备界面。
- 前往 System (系统) > SIP > SIP settings (SIP 设置)。 3.6.
- 单击 + ACCOUNT (+ 账户)。 3.7.
- 在 User ID (用户 ID)下,输入呼叫号码。 3.8.
- 在 Domain (域)下, 输入 SIP 代理服务器地址。 3.9.
- 3.10. 单击 SAVE (保存)。
- 4. 检查您的设备是否已在 SIP 服务器上注册:
  - 在 2N SIP Mic 界面中,前往 System status (系统状态),然后检查是否在 SIP 4.1. Proxy line status (SIP 代理线路)状态下进行了 Registered (注册)。
  - 返回 AXIS Audio Manager Pro。 4.2.
  - 4.3. 按 F5 刷新浏览器。

- 前往 SIP settings (SIP 设置), 然后单击 SIP 服务器。 4.4.
- 4.5. 前往 CLIENTS (客户端)。
- 4.6. 检查 REGISTRATION INFO(注册信息)下的状态。

注意

如果注册无效,请检查网络设置和 SIP 帐户凭据。

- 5. 创建目的地。
  - 5.1. 前往 Scheduling & destinations (时间表和目的地)。
  - + | 5.2. 単击
  - 5.3. 输入目的地名称并单击 CREATE (创建)。
- 6. 设置寻呼源以定义寻呼的播放位置:
  - 前往 ♥ Paging sources (寻呼源) > PAGING SOURCES (寻呼源)。 6.1.
  - 单击 + SOURCE (+ 源)。 6.2.
  - 6.3. 命名该源。
  - 6.4. 输入电话号码。
  - 6.5. 选择您的目的地。
- 7. 在 2N SIP Mic 上配置一个按钮,以对实时标注进行寻呼:
  - 前往 ♥ Paging sources (寻呼源) > 2N SIP MIC。 71

- 7.2. 单击 🖉 以查看麦克风。
- 7.3. 打开要用于寻呼的按钮。
- 7.4. 输入名称。
- 7.5. 选择 Paging (寻呼) 作为操作。
- 7.6. 选择您的寻呼源。
- 7.7. 单击 SAVE (保存)。

8. 在 2N SIP Mic 上配置一个按钮,以对通知进行寻呼:

8.1. 前往 ♥ Paging sources (寻呼源) > 2N SIP MIC。

- 8.2. 单击 🖍 以查看麦克风。
- 8.3. 打开要用于寻呼的按钮。
- 8.4. 输入名称。
- 8.5. 选择 Play announcement (播放通知) 作为操作。
- 8.6. 选择目的地。
- 8.7. 选择一个播放列表。
- 8.8. 选择优先级。
- 9. 开始对实时消息进行寻呼:
  - 9.1. 按下 2N SIP Mic 上的已配置按钮。
  - 9.2. 开始讲话。
  - 9.3. 要停止寻呼,请再次按相同按钮。
- 10. 开始寻呼通知:

10.1. 按下 2N SIP Mic 上的已配置按钮。播放列表将播放一次。

## 使用 SIP 干线进行寻呼

您可以通过调用由 PBX 重定向至 AXIS AudioManager Pro 的编号来进行寻呼,这会将音频转发至目 的地。

在您开始之前,您需要一个已配置的 PBX 环境,如 Cisco。在 AXIS Audio Manager Pro 中,您必须 已创建要将音频发送至的目的地。有关目的地的详细信息,请参见 。

- 1. 添加 SIP 服务器:
  - 1.1. 前往<sup>♥</sup> SIP settings (SIP 设置)。
  - 1.2. 单击 + SERVER (+ 服务器)。
  - 1.3. 命名 SIP 服务器。
  - 1.4. 输入域名、IP 地址或您的服务器。
  - 1.5. 输入端口编号。
  - 1.6. 单击 CREATE (创建)。
- 2. 将 SIP 中继添加至 SIP 服务器:
  - 2.1. 单击 SIP 服务器的笔图标。
  - 2.2. 前往 TRUNKS (干线)。
  - 2.3. 单击 + TRUNK(+ 干线)。
  - 2.4. 命名 SIP 主干。
  - 2.5. 输入 PBX 的域名或 IP 地址作为远程地址。

- 2.6. 输入在 PBX 中用作远程端口的 SIP 端口。
- 2.7. 根据您的网络要求选择一种传输类型。
- 2.8. 如果 PBX 需要识别,请输入凭据。
- 注意

如果您的 PBX 不需要识别,前往 SIP settings (SIP 设置) > ADVANCED (高级) 以禁用 识别。

- 2.9. 如果您的 PBX 服务器需要注册,请选择使用注册,然后输入详细信息。
- 2.10. 单击 CREATE (创建)。
- 3. 添加寻呼源:
  - 3.1. 前往 ♥ Paging sources (寻呼源)。
  - 3.2. 单击 + SOURCE (+ 源)。
  - 3.3. 重命名寻呼源。
  - 3.4. 输入与 PBX 中设置的路线模式集相对应的呼叫编号。
  - 3.5. 选择目的地。
  - 3.6. 单击 **Save (保存)**。

### 使用 RTP 流进行分页

从提供 RTP 流的第三方设备页面:

- 1. 前往 ♥ Paging sources (寻呼源) > RTP SOURCES (RTP 源)。
- 2. 单击 + SOURCE(+ 源)。
- 3. 命名该源。
- 4. 指定服务器接收 RTP 流的侦听端口
- 5. 配置编解码器设置以匹配传入 RTP 流格式。
- 6. 如果流源使用组播地址,请打开 Multicast IP address (组播 IP 地址)并输入组播 IP。
- 7. 若要限制访问,请打开 Source IP address (源 IP 地址)并指定服务器将从其接受该流的 IP 地址
- 8. 选择目的地。
- 9. 单击 SAVE (保存)。

## 设置寻呼的优先级别

如果要同时对多个目的地进行寻呼,则将使用具有上限优先级的目的地。

更改目的地的优先顺序:

- 1. 前往 **İ** Scheduling & destinations (时间表和目的地)。
- 2. 在内容优先级下,单击寻呼。
- 3. 拖放目的地以更改优先级。

## Talkback 至 安讯士设备

可以从 SIP 设备呼叫到安讯士设备,以双向交流音频。对讲一次只能用于一台设备。

要求:

• 配置到 SIP 服务器的 SIP 设备(请参见)

• 同时具有麦克风和扬声器的安讯士设备

设置 talkback 设备:

- 1. 前往 ♥ Paging sources (寻呼源) > TALKBACK DEVICES (对讲设备)。
- 2. 单击 + TALKBACK 设备。
- 3. 输入名称和 SIP 呼叫号码。
- 4. 要选择您的 talkback 设备,请单击选择设备。
- 5. 在设备源配置下,选择源类型、输入增益和音频配置文件。
- 6. 选择优先级。
- 7. 单击 SAVE (保存)。

要开始 talkback,请从 SIP 设备调用 talkback 设备的 SIP 编号。

## 设置播报前后提示音

您可以配置播报前后提示音,让您的实时播报引起更多关注。使用 Announcement (播报)资料库的Tones (提示音) 文件夹中的提示音,或上传您自己的音频文件。

- 要配置默认的播报前后提示音,请转到 System settings(系统设置) > Scheduling and content(时间安排和内容)。
- 要覆盖具体寻呼源的默认播报前后提示音,请转到 Paging (寻呼) 下的特定寻呼源。

## 设置音量

#### 校准主音量

系统中每种内容类型都有一个主音量。默认情况下,音乐设置为比其他内容类型低的音量,以使其 他内容听起来音量更大,因其通常更重要。

您可通过调整物理区域的音量来调整个别扬声器和扬声器组的音量。

示例:

在学校里,您有一个称为 All classrooms 的物理区域。在此物理区域内,您拥有物理区域 Classroom 1、Classroom 2 和 Classroom 3。

如果调整 All classrooms 的音量,这将影响所有教室中的所有扬声器。

如果调整 Classroom 1 的音量,则只有该教室中的扬声器会受到影响。

每个扬声器的音量将是以下各项的总和:

- 扬声器的上限音量(不同的产品有所不同)
- 单个扬声器的设置音量
- 为扬声器所属区域设置的各音量的总和
- 内容类型的主音量

如果各音量的总和超过了扬声器的上限音量,则将使用上限音量。

- 1. 前往 <sup>Ⅰ</sup> Volume calibration (音量校准) > Master site calibration (主场所校准)。
- 2. 为每种内容类型设置主音量。
- 3. 播放内容类型并聆听声音。将音量调整到适合的水平。
- 4. 单击区域并校准各区域的音量。
  - 从层次结构顶部开始,然后在子区域中进一步向下,调整物理区域的音量。
- 5. 要调整单个扬声器的音量:
  - 5.1. 通过在网页浏览器中输入设备的 IP 地址,前往设备界面。
  - 5.2. 前往音频 > 设备设置并调节增益。

#### 创建音量控制器

音量控制器相对于校准音量偏移音量。您可以选择哪些内容类型以及网站的哪些部分受音量控制器 影响。

示例:

在学校中,各房间都应使用校准的音乐音量,但在自助餐厅,应该可以手动调节背景音乐音量,以 补偿午餐时间人数增加时的较高噪音水平。

要解决这个问题,您可以创建一个名为"餐厅音乐"的音量控制器,并将其分配给物理区域"餐厅"。当调节此音量控制器的音量时,只有餐厅的音乐音量会受到影响。

#### 创建音量控制器:

- 1. 前往音量控制器。
- 2. 单击 + 控制器。
- 3. 输入名称。
- 4. 选择音量控制器应影响的区域和设备:
  - 若要使用物理区域作为目标,请单击+区域。
  - 若要使用单个设备作为目标,请单击**+ 设备**。
- 5. 选择目标,然后单击保存。

- 6. 在**内容类型**下,选择音量控制器将控制的内容类型。
- 7. 在音量设置下,选择音量可以调整的限制。
- 8. 单击 SAVE (保存)。

## 设置音量级别

要临时更改音量,前往 🎔 Volumes (音量)。

如果此页为空,则需要创建一个或多个音量控制器。有关详细信息,请参见。

调整音量控制器的音量:

- 单击扬声器图标可静音或取消静音。
- 调整滑块以选择相对于校准音量的偏移值。
- ♀ ぷ **『** <sub>指示此音量控制器会影响的内容类型。</sub>
- 单击 以恢复默认值或显示有关音量控制器的更多详细信息。

## 使用 AXIS C8310 Volume Controller 控制音频

AXIS C8310 Volume Controller 上的编号按钮用于选择音乐源。所选音乐源将在全部目标区域中播放。静音和音量按钮仅影响 AXIS C8310 Volume Controller 所分配的物理区域。

在您开始之前:

- 确保您的 AXIS Audio Manager Pro 版本为 4.4。
- 将 AXIS C8310 Volume Controller 连接到属于您场所的任一设备的 I/O 端口。
  - 主机设备必须运行 AXIS OS 11.6 或更高版本。
  - AXIS Audio Manager Pro 可能需要一分钟时间才能检测到 AXIS C8310 Volume Controller。
- 1. 创建音量控制器:
  - 1.1. 前往**音量控制器**。
  - 1.2. 单击 + 控制器。
  - 1.3. 输入名称。
  - 1.4. 选择音量控制器应影响的区域和设备:
    - 若要使用物理区域作为目标,请单击 **+ 区域**。
    - 若要使用单个设备作为目标,请单击+设备。
  - 1.1. 选择目标,然后单击保存。
  - 1.2. 在**内容类型**下,选择音量控制器将控制的内容类型。
  - 1.3. 在音量设置下,选择 AXIS C8310 Volume Controller 可以调节音量的限制。
  - 1.4. 单击 SAVE (保存)。
- 2. 将 AXIS C8310 Volume Controller 分配给音量控制器和目的地:
  - 2.1. 前往**附件**。
  - 2.2. 在音量控制器下,单击 AXIS C8310 Volume Controller 的分配。
  - 2.3. 单击目标的**分配**。
  - 2.4. 在目的地下,单击 AXIS C8310 Volume Controller 的分配。
  - 2.5. 单击目标的分配。
- 3. 创建音乐事件:
  - 3.1. 前往 Scheduling & destinations (时间表和目的地)。

- 3.2. 单击日历。
- 3.3. 单击 + EVENT (+ 事件)。
- 3.4. 在**来源**下,选择**音乐**。
- 3.5. 单击 + SOURCE (+源)。
- 3.6. 选择要添加的源。

注意

所分配的目的地中当前播放事件的前三个源将对应于 AXIS C8310 Volume Controller 上的按钮 1、2和3。

- 3.7. 在事件开始下,选择您希望音乐启动的方式:
  - 自动启动音乐: 音乐将在预定时间间隔开始时自动开始播放。
  - 手动启动音乐:在这种情况下,计划的时间用作允许播放的间隔。按下 AXIS C8310 上的数字按钮或从仪表板启动音乐后,音乐才会播放。
- 3.1. 有关其余部分,请参见章节。
- 3.2. 单击 SAVE (保存)。

## 监控您的网站

要监控您的系统,前往**仪表盘**。

如果应用程序有新版本可用, 仪表板顶部会显示一条消息。要了解更多信息, 请单击 MORE INFORMATION (更多信息)。

在 Health monitoring (运行状况监视)下,可以查看有多少设备处于联机状态,以及其中是否有 设备已停止工作。单击要调查的设备。

在**议程**下,您可以查看当前正在播放的内容,并查找以前和即将发生的事件。事件播放时,您可以 在 STATUS(状态)下启动或停止事件。如果事件包含多个源,则可以在 ACTIONS(操作)下切 换源。

## 事件和审计日志

事件和审计日志详细记录了音频系统内的活动。该日志可帮助您有效地跟踪更改、监视系统行为以 及排除故障。

日志可记录多种事件,包括:

- Playback history(播放历史) 播放的内容、地点和时间。
- Schedule modifications(时间表修改) 谁在何时执行了修改。
- Device status updates (设备状态更新) 与设备离线或重新上线有关的信息。
- Volume adjustments (音量调整) 发生音量变化的时间和地点。
- Configuration updates (配置更新) 系统设置修改的详细信息。
- User activity (用户活动) 谁登录和退出了系统。
- Paging and SIP calls (公告和 SIP 通话) 与公告事件和基于 SIP 的通信有关的记录。
- 等等...

您可以搜索日志历史记录中的特定事件,以便在需要时查找相关信息。此外,还能够以 CSV 格式导出日志,以供外部存储或进一步分析。

系统会保留最近的 100,000 个日志条目。当达到上限时,会自动删除旧条目,为新条目腾出空间, 从而保证连续记录,无需手动干预。

## 更新 AXIS Audio Manager Pro

为保证服务器安全并保持更新,建议您将 AXIS Audio Manager Pro 更新到最新版本。

如果连接了互联网,当有新版本可用时,您会在仪表板上收到通知,或者您可以转到 System settings(系统设置)> Updates(更新)。

- 如果服务器已连接到互联网,请转到 Windows® 系统托盘,并单击 / > 
   Install update(安装更新)。
- 2. 如果服务器没有连接到互联网,请从 axis.com/products/axis-audio-manager-pro 下载安装 文件,并在服务器上运行此文件。
- 3. 按照设置助手的说明进行操作。
- 4. 等待更新完成。完成后,服务器将自动重启。
- 5. 检查是否有设备需要执行 AXIS OS 升级。

## 管理数据库

如果要重新安装或传输系统,您可以备份和恢复您的数据库。备份将包括您的各项配置,但不包括 您的文件。

• 在 Windows® 系统任务栏中,单击 > Backup database(备份数据库)或 Restore database(恢复数据库)。

您也可清除数据库。将删除各项配置,但您的文件将保留。

 在 Windows® 系统任务栏中,单击 
 > Clean and reinitialize database(清理并 重新初始化数据库)。

## 网络诊断

网络诊断有助于评估整个场所的设备通信状态。该功能让您能够识别组播可用性、网络延迟和数据 包丢失等网络问题,确保流畅的音频流和系统稳定性。

如要执行网络测试,请导航至 System settings (系统设置) > Network (网络) > NETWORK DIAGNOSTICS (网络诊断)。在这里,您可以启动测试以侦测影响网络性能的潜在问题。

您可以根据自己的需要选择测试时长:

- 1 minute (1分钟) 执行快速扫描,以发现即时网络问题。
- 1 hour (1小时) 提供更详细的分析。
- 24 hours (24 小时) 提供长时间网络性能的全面显示。测试时长越长,结果越可靠,因为间歇性问题可能无法在短时间内被侦测到。

测试在后台运行,不会中断音频流。在选定的时间结束后,可从显示面板或启动测试的地方获得测试结果。

### 迁移至版本4

如果 AXIS Audio Manager Pro 3 已运行,则可以将系统的某些部分迁移到 AXIS Audio Manager Pro 4。

#### 注意

旧版本必须首先升级到 3.3 版,这是可以导出系统的版本。然后,您需要安装 4.0 版本,这是可以导入系统的版本。从 4.0 版本,您可以升级到更高版本。

#### 注意

迁移完成后升级设备的 AXIS OS 版本。

我们建议您在执行迁移之前,先在单独的服务器上安装 AXIS Audio Manager Pro 4,以试用并了解新的界面。您可以使用此演示版本 30 天。

#### 注意

迁移将仅包括区域结构、设备和来源。您必须手动重新架构其他各项配置。迁移会将您的播放列 表和时间表保存为文本文件,以便于重新架构。您应在迁移前记下其他设置。

以下是迁移过程的概览。有关更多详细信息,请在产品支持页面上的**文档**下面下载迁移指南:

axis.com/products/axis-audio-manager-pro/support

#### 备份您的数据库:

在开始之前,我们建议您创建数据库备份,以便在升级系统时不会丢失数据,以防发生错误。可保存数据库文件,以便在其它 AXIS Audio Manager Pro 3.x 系统中恢复系统。

- 1. 在 Windows 系统任务栏中,单击 2 > I > Stop AXIS Audio Manager Pro (停止 AXIS Audio Manager Pro)。
- 2. 转到计算机上的文件夹 C:\ProgramData\AXIS Communications\AXIS Audio Manager Pro\Manager。
- 3. 将数据库文件 Manager.db 复制到备份文件夹。
- 4. 如果您需要将您的数据库恢复到另一个系统,请执行以下操作:
  - 4.1. 在 Windows 系统任务栏中,单击 / > Stop AXIS Audio Manager Pro (停止 AXIS Audio Manager Pro )。
  - 4.2. 将备份的文件放到文件夹 C:\ProgramData\AXIS Communications\AXIS Audio Manager Pro\Manager 中。
  - 4.3. 再次启动服务并使用管理员凭据登录。

### 迁移到 AXIS Audio Manager Pro 4:

- 首先,您需要将 AXIS Audio Manager Pro 的当前版本升级到包含导出功能的版本 3.3.3。 要升级到 AXIS Audio Manager Pro 3.3.3;
  - 1.1. 前往 axis.com/products/axis-audio-manager-pro 并下载升级文件。
  - 1.2. 运行升级文件并接受向导中预先选择的选项。
- 2. 导出您的场所:
  - 2.1. 打开 AXIS Audio Manager Pro 3.3.3。
  - 2.2. 前往管理员 > 导出数据库, 然后单击导出。
  - 2.3. 选择导出文件夹,然后单击**确定**。 导出完成时,对话框会显示导出内容以及是否存在问题。
  - 2.4. 某些设置不会导出。请记下以下内容:
    - Audio Sources**(音频源)**下的各项配置。
    - Users(用户)下的各项配置。
    - Administrator(管理员) > Network settings(网络设置)下的各项配置。
    - 您的各 2N SIP Mic 配置。

- 您的各音频文件。
- AXIS Audio Manager Pro 4 仅支持高达 10 级深度的区域结构。位于更深层区 域级别的各设备都将放置在单独的文件夹中。
- 3. 卸载 AXIS Audio Manager Pro 3.3.3。
- 4. 安装 AXIS Audio Manager Pro 4。 请参见
- 5. 为 AXIS Audio Manager Pro 4 准备设备。 请参见
- 6. 将您的场所导入至 AXIS Audio Manager Pro 4:
  - 6.1. 在 Windows 系统任务栏中,单击 > III > Start AXIS Audio Manager Pro (开始 AXIS Audio Manager Pro )。
  - 6.2. 在 Windows 系统任务栏中,单击 / > Import old database (导入旧数据 库)。
  - 6.3. 单击 **Yes(是)**。
  - 6.4. 浏览到导出文件夹,然后选择文件 Export.txt。
- 7. 在 Windows 系统任务栏中,单击 2 > I > Open AXIS Audio Manager Pro Client (打 开 AXIS Audio Manager Pro 客户端)。
- 8. 重新创建未导出的配置。
  - Playlists(播放列表)——查看导出文件夹中的文件 Playlists.txt。
     要创建播放列表,前往应用 > 内容和来源下的应用。
     请参见
     请参见
  - Schedules(时间表)——查看导出文件夹中的文件 Schedules.txt。
     要创建时间表,前往应用 > 时间表和目的地下的应用。
     请参见
     请参见
  - 网络设置 请参见
  - SIP **设备一**请参见

## 注意

在 AXIS Audio Manager Pro 3 中使用的"会话"现已由称为目的地的另一概念所取代。这可在 AXIS Audio Manager Pro 4 客户端中的时间表和目的地下找到。

API

在 System settings(系统设置)> API> API REQUEST BUILDER(API 请求编译器)下,您可 以找到一个协助编译 API 请求的内置工具。该工具可帮助您选择正确的 ID 并避免常见错误(如错别 字、括号缺失或语法不正确),从而简化创建所需 JSON 的过程。

有关 API 的更多信息,请参见 AXIS Audio Manager Pro API。

## 安全

## 认证

证书用于在服务器和客户端(如网络浏览器和 SIP 电话)之间建立安全连接。安装 AXIS Audio Manager Pro 时,会生成默认(自签名)SSL 服务器证书。您可以使用这种自签名证书,但最佳做 法是在生产环境中使用由公共或私有证书颁发机构(CA)颁发的 SSL 证书。使用可信证书将取消用户 在使用默认自签名证书访问网络用户界面时在浏览器中收到的警告。

更新并使用新证书:

- 1. 前往 System settings (系统设置) > Security (安全)。
- 2. 单击+ CERTIFICATE (+证书)

### 注意

.pfx (PKCS#12) 和 .pem 证书文件支持三种不同的上传类型。请确保根据您的证书格式选择正确的证书。服务器将在上传时验证证书,以避免出错。

证书上传成功后,您就可以将其用于特定服务。

- 对于网页界面,请单击 System settings(系统设置) > Network(网络) > Web access (网页访问) > Certificate(证书)。
- 对于 SIP 服务器 TLS,请单击 SIP Settings (SIP 设置) > New (新建)或 Edit (编辑) 现有 SIP 服务器> Certificate (证书)。

注意

根证书(证书颁发机构)用于生成终端实体证书,也就是要上传到 AXIS Audio Manager Pro 的证书。根证书应安装在连接到 AXIS Audio Manager Pro 网页界面或 SIP 服务器的客户端设备上(如 Windows 中**Trusted Root Certification Authorities(受信任的根证书颁发机构)**下)。这可确保服务器的证书受到客户的信任。

### SIP

会话发起协议 (SIP) 是一种用于启动、维护和终止通信会话的信令协议。在 AXIS Audio Manager Pro中,您可以使用广泛采用的 SIP 协议向区域发布公告,或设置与单个设备的双向通话。要了解有关 SIP 的更多信息,请阅读白皮书。

要为AXIS Audio Manager Pro设置安全加密的 SIP 通信,我们建议进行以下设置:

- **启用 TLS 作为通信协议。** 为确保 SIP 客户端与服务器之间的通信渠道安全,我们建议使用传输层安全 (TLS)。
  - 进入 SIP settings (SIP 设置), 启用 TLS 作为通信协议(并在可能的情况下, 禁用 安全性较低的 TCP 和 UDP)。
- 2. 要求 RTP 加密 (SRTP)。

SIP 客户端和服务器之间发送的媒体(音频)可以加密,以避免窃听和音频篡改。

- 进入 SIP settings(SIP 设置) > Media(媒体) > RTP encryption(RTP 加 密),并将 RTP 加密设置为必填。
   这将拒绝所有客户拨打的未加密的电话。
- 使用 SIP 客户端授权和强大的密码 未经授权访问 SIP 分机会在 SIP 系统内带来未经授权呼叫的风险。为 SIP 客户端实施稳健的 密码政策是有效降低这一风险的措施。
  - 3.1. 进入 SIP settings (SIP 设置) > Advanced (高级), 检查 Require authorization (需要授权) 是否勾选。
  - 3.2. 转到 SIP settings (SIP 设置) >Clients (客户端),确保所有客户端都有强大的密码

## 理想实践

确保大多数网络产品和服务的安全都是一项复杂的任务。没有放之四海而皆准的解决方案,而是需 要评估企业的具体风险,并在认为风险过高时实施控制。以下是一些值得思考的问题: •

- 通过确保启用 TLS 和流加密,加密服务器和设备之间的通信。您可以在 System settings (系统设置)>Audio and streaming(音频和流)下找到这些设置。
- 2. 确保授权用户的 Windows 用户账户使用唯一且强大的密码。
- 3. 对于 SIP 和 API 账户使用强大且唯一的密码,确保账户安全。
- 定期安装 Windows 安全更新、AXIS 扬声器固件更新和最新的 AXIS Audio Manager Pro 服务 器版本(从 4.7 版本开始, 启用自动检查),保持系统最新。
- 5. 审查物理安全,包括访问服务器和网络基础设施。
- 6. 审查网络安全,包括防火墙、网络分段和流量监视。
- 7. 考虑安装防病毒和 DDoS 防御解决方案的需要。
- 鼓励负责任地使用服务。例如:不使用电脑时锁定电脑,使用更新的浏览器,不点击可疑链接,删除用户等。

了解有关网络音频的网络安全、技术和最佳实践的更多信息:

需要更多帮助?

在 axis.com/support 联系支持部门。

为了使安讯士支持部门更容易诊断您的问题,您可以下载一个诊断程序包:

在 Windows® 系统任务栏中,单击 
 > Download diagnostic package(下载诊断包)。

T10169049\_zh

2025-06 (M29.6)

© 2017 – 2025 Axis Communications AB